# MANUAL DE USUARIO

IMPLEMENTACIÓN DE UNA PÁGINA WEB ADMINISTRABLE PARA EL INSTITUTO SUPERIOR TECNOLÓGICO TENA.

## TABLA DE CONTENIDO

| Tabla de contenido   2                                 |
|--------------------------------------------------------|
| 1. Objetivo                                            |
| 2. Definición                                          |
| 3. Desarrollo del manual de usuario del administrador4 |
| 3.1. Pantalla de inicio de sesión                      |
| 3.2. Creación de categoría                             |
| 3.3. Registro de docentes                              |
| 3.4. Cargar imágenes en la galería9                    |
| 3.5. Registro de carrera10                             |
| 3.6. Cargar Archivos                                   |
| 3.7. Registro de Unidad Institucional                  |
| 3.8. Registro de Usuarios                              |

# TABLA DE GRÁFICOS

| Gráfico 1. Inicio de sesión                                   |
|---------------------------------------------------------------|
| Gráfico 2. Panel de control del administrador                 |
| Gráfico 3. Pantalla de categorías5                            |
| <b>Gráfico 4.</b> Pantalla de formulario docentes             |
| Gráfico 5. Editar, asignar funciones y título a los docentes  |
| Gráfico 6. Formulario para actualizar datos del docente7      |
| <b>Gráfico 7.</b> Asignación de responsabilidades al docente7 |
| Gráfico 8. Pantalla para editar título del docente            |
| Gráfico 9. Formulario de registro de título docente           |
| Gráfico 10. Formulario para subir imágenes9                   |
| Gráfico 11. Formulario para registrar carrera10               |
| Gráfico 12. Formulario para subir archivos10                  |
| Gráfico 13. Formulario para registrar datos de las Unidades11 |
| Gráfico 14. Formulario de registro usuarios                   |

### 1. Objetivo

El manual de usuario tiene como objetivo presentar los pasos específicos sobre la utilización de la página web del Instituto Superior Tecnológico Tena.

## 2. Definición

La página web del Instituto Superior Tecnológico Tena: es una página que facilita la divulgación de las gestiones que realizan el Instituto Superior Tecnológico Tena.

### 3. Desarrollo del manual de usuario del administrador

#### 3.1. Pantalla de inicio de sesión.

Gráfico 1. Inicio de sesión

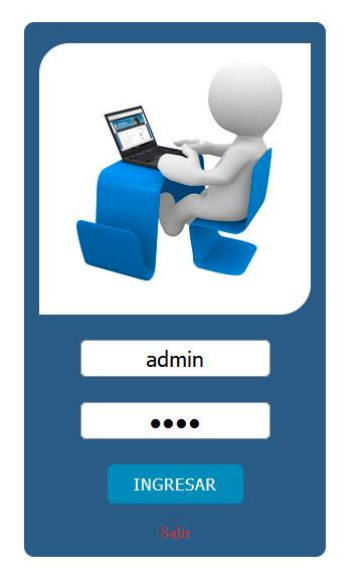

Nota: La gráfica representa, el inicio de sesión para ingresar al módulo del administrador

- Una vez validado el usuario y la contraseña, si es correcto nos visualiza la pantalla principal del administrador.

| Gráfico | 2. | Panel | de control | del | administrador |
|---------|----|-------|------------|-----|---------------|
|---------|----|-------|------------|-----|---------------|

|     | INSTITUTO SUPERIOR TECNOLÓGICO TENA                       | Daniela - Administrador | 8- |
|-----|-----------------------------------------------------------|-------------------------|----|
| ţŵj | Panel de Control                                          |                         |    |
|     | Categoria Docentes Gale                                   | ria de Imagenes         |    |
|     | Datos Institucional                                       | Archivos                |    |
|     | Unidad Institucional                                      |                         |    |
|     | © Todos los derechos reservados ISTTena 2022 Administrado | r                       |    |

Nota: La gráfica representa, el panel de control del administrador

- Es la pantalla principal se muestra el panel de control y a través de ellas se puede

ingresar a distintas opciones.

## 3.2. Creación de categoría

Gráfico 3. Pantalla de categorías

| 🍠 Registro de documen                    | itos ×        | +                             |                                  |                              |                        |                       | - o ×                 |
|------------------------------------------|---------------|-------------------------------|----------------------------------|------------------------------|------------------------|-----------------------|-----------------------|
| $\leftarrow \   \rightarrow \   {\bf G}$ |               | O 🗅 localhost/dashboard/      | tstena/login/administrador/cate  | gorias.php                   |                        | ☆                     | ∞ ± 0 ≡               |
| 💿 Sistema Web para la                    | G 🧿 Diseño    | y desarrollo de 🐟 6.2. Modelo | básico de 💿 Django install. ¿Con | no 💶 Aprende a Validar For 🍕 | DeepL Translate - El m | Eliminar Imagen y Rut | >> 🗅 Otros marcadores |
|                                          |               | INSTIT                        | UTO SUPERIOR                     | TECNOLÓGICO                  | TENA                   |                       | nistrador 🖳 🗸         |
|                                          | <b>_</b> ¢Cre | eación de categoria           | Menú 😨                           |                              |                        |                       |                       |
|                                          |               |                               | Crear Categorias                 |                              | ×                      |                       |                       |
|                                          | #             |                               |                                  |                              |                        | Acción                |                       |
|                                          | 1             | Imagen                        | Categoria                        | Sección                      |                        | 0                     |                       |
|                                          | 2             | Formacion                     | Categoria                        | Sección                      |                        |                       |                       |
|                                          | 3             | Formacion                     | 🥥 Guardar 🛛 📀                    | Cancelar                     |                        |                       |                       |
|                                          | 4             | Imagen                        |                                  |                              |                        |                       |                       |
|                                          | 5             | Texto                         | Texto                            |                              |                        | 0                     |                       |
|                                          | 6             | Imagen                        | Carrera ds                       |                              |                        | 0                     |                       |
|                                          | 7             | Unidad                        | Formacion practicas e            | n el entorno laboral real    |                        |                       |                       |
| Escribe a                                | aquí para bus | scar                          | t 🥫 🚾 💼 🚳                        | 🚖 ڬ 🔯 🖬                      | 🖾 📴 🦉                  | . 🔽 💌 💽 🥆 🖪           | (1)) ESP 18:06        |

Nota: La gráfica representa, la pantalla para crear, eliminar categorías.

- Aquí podemos crear nuevas categorias que seran utilizadas en algunos apartados.

## **3.3. Registro de docentes**

Gráfico 4. Pantalla de formulario docentes

| 🍠 Docente                               |         | × +              |                                 |                              |                       |                                  |                   |                     | -                | ٥        | $\times$ |
|-----------------------------------------|---------|------------------|---------------------------------|------------------------------|-----------------------|----------------------------------|-------------------|---------------------|------------------|----------|----------|
| $\leftarrow \ \rightarrow \ \mathbf{C}$ |         | 00               | localhost/dashboard/itstena/log | n/administrador/docentes.php | >                     |                                  |                   | 6                   | 0 ±              | Ø        | =        |
| 🌀 Sistema Web para la                   | G 🧿     | Diseño y desarro | llo de 🚸 6.2. Modelo básico de  | 🕒 Django install. ¿Como 🕒    | Aprende a Validar For | 😫 DeepL Translate - El m 💶 Elim  | inar Imagen y Rut | >>                  | C Otro:          | s marcad | ores     |
|                                         |         |                  | INSTITUTO                       | SUPERIOR TEC                 | <u>CNOLÓGIO</u>       | CO TENA                          |                   |                     |                  | 2-       | ^        |
|                                         | ×       |                  |                                 |                              |                       |                                  |                   |                     |                  |          |          |
|                                         | Men     | 1 <b>-10</b>     |                                 |                              |                       |                                  |                   |                     |                  |          |          |
|                                         |         |                  |                                 |                              |                       |                                  |                   |                     |                  |          |          |
|                                         |         |                  | * Cédula                        | * Apellido Paterno           |                       | Apellido Materno                 |                   | ^                   |                  |          |          |
|                                         | #       | CEDULA           | Cédula                          | Apellido Paterno             | Apellido Materno      | CARGO                            |                   |                     |                  |          |          |
|                                         | 1       | 15050505         | * Primer Nombre                 | Segundo Nombre               |                       | Celular                          | * Rectora         | 3                   |                  |          |          |
|                                         |         |                  | Primer Nombre                   | Segundo Nombre               |                       | Celular                          | * Respon          | sable               |                  |          |          |
|                                         |         |                  | Correo Personal                 |                              | * Correo Institucion  | nal                              | PPP               |                     |                  |          |          |
|                                         |         |                  | Correo Personal                 |                              | Correo Institucion    | nal                              |                   |                     |                  |          |          |
|                                         |         |                  | Genero                          | Sexo                         |                       | Foto                             |                   |                     |                  |          |          |
|                                         |         |                  |                                 | ~                            | ~                     | Examinar No se ha seleccionado r | ningún archivo.   |                     |                  |          |          |
|                                         | 2       | 02018865         |                                 |                              |                       |                                  | -                 |                     |                  |          |          |
|                                         |         |                  | 🔗 Guardar 🛛 🐼 Can               | elar                         |                       |                                  |                   |                     |                  |          | 17       |
|                                         | 3       | 12041191         |                                 |                              |                       |                                  | _                 |                     |                  |          | ~        |
| Escribe                                 | aquí pa | ira buscar       | 🗄 🚍                             | 🚾 💼 🚳 🚖 崔                    | 🌢 🔯 🖻                 | s 🔼 📴 💈 🥵 🗾                      | 💽 🔍 🔀             | へ <i>信</i> (4)) ESI | P 18:0<br>28/9/2 | 07 E     |          |

Nota: La gráfica representa, la pantalla para registrar a los docentes del Instituto

- Aquí registramos a los docentes => una vez llenado los datos en el formulario hacemos clic en el boton de guardar, sino en el boton de cancelar.

3.3.1 Edición de registros del docente

Gráfico 5. Editar, asignar funciones y título a los docentes

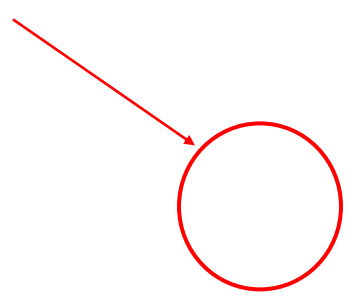

| 📨 Docente                               | ×               | +                 |                      |                           |                                                                                                    |                                    |                  |                    |                    | -           | ٥              | $\times$ |
|-----------------------------------------|-----------------|-------------------|----------------------|---------------------------|----------------------------------------------------------------------------------------------------|------------------------------------|------------------|--------------------|--------------------|-------------|----------------|----------|
| $\leftarrow \ \rightarrow \ \mathbf{C}$ | (               | 🔿 🗅 localhost/da  | ashboard/itstena/    | login/administrador/docen | ites.php                                                                                                    |                                    |                  |                    | ☆                  | 0           | 0              | =        |
| 🌀 Sistema Web para la (                 | 5 💿 Diseño y    | desarrollo de 🐟 6 | i.2. Modelo básico d | e 🕒 Django install. ¿Como | o 🕒 Aprende a V                                                                                                    | alidar For 😝 DeepL Tra             | inslate - El m 🕒 | Eliminar Imager    | n y Rut            | » 🗅 o       | ros marca      | dores    |
|                                         |                 | IN                | STITUTO              | <b>SUPERIOR</b>           | TECNOL                                                                                                    | ÓGICO TEN                          | Α                |                    | Daniela - Adn      | ninistrador | 2              | <b>^</b> |
|                                         | <b>≜</b> ¢ Doc  | entes Regi        | strados 💽            | Nuevo                     |                                                                                                    |                                    |                  |                    | Menú 🕄             |             |                |          |
|                                         | GENERO          | EMAIL<br>PERSONAL | CELULAR              | EMAIL<br>INSTITUCIONAL    | τίτυιο                                                                                                    | CARGOS                             | FOTO             | ESTADO             | ACCION             | Ň           |                |          |
|                                         | Femenino        | pato@yahoo.es     | 0967506589           | marco@itstena.edu.ec      | Ingeniero en<br>sistemas<br>computacional<br>Especialista<br>en redess<br>Ingeniero<br>Phd<br>Magister en<br>eduacion | Rectora     Responsable de     ppp |                  | Activo             | 2 Pr<br>Actualizar |             |                |          |
|                                         | Masculino       |                   |                      |                           |                                                                                                    |                                    |                  | Activo             |                    |             |                |          |
|                                         | Femenino        |                   |                      |                           |                                                                                                    |                                    |                  | Inactivo           | 2/ 2/              |             |                | ~        |
| Escribe a                               | iquí para busca | ar                | Ħ 📮                  | • 🚾 💼 🎯 🍙                 | <b>a</b> 📦 🔯                                                                                                    | PS 🖾 🔼 🥂                           | = 🤹              | <mark>, 💽 🔻</mark> | s. 😢 ^ <i>a</i> .  | dの ESP 1    | 8:09<br>9/2022 | $\Box$   |

Nota: La gráfica representa, los botones en donde se podra actualizar, asignar funciones y títulos del docente Para actualizar, asignar cargos y asignar título al docente dirigimos a la parte que esta encerrado en el ciculo, elegimos y se muestra el siguiente formulario.

Gráfico 6. Formulario para actualizar datos del docente

| 🗩 Doc        | ente            | × +                   |                                        |                                  |                                             |                  | - 0                         | $\times$ |
|--------------|-----------------|-----------------------|----------------------------------------|----------------------------------|---------------------------------------------|------------------|-----------------------------|----------|
| $\leftarrow$ | $\rightarrow$ C | 0 0                   | localhost/dashboard/itstena/login/admi | nistrador/docentes.php           |                                             | \$               | ▽ ⊻ 0                       | ≡        |
| 💿 Sist       | ema Web para la | G 💿 Diseño y desarrol | llo de 🐟 6.2. Modelo básico de 💶 Dja   | ngo install. ¿Como 🔹 Aprende a \ | /alidar For 🝳 DeepL Translate - El m 😦 Elim | nar Imagen y Rut | >> 🗅 Otros marca            | dores    |
|              |                 | Daniela - Admir       | nistrador 💄                            | Ŷ                                |                                             |                  |                             |          |
|              |                 | 🛓 Docen               | * Cédula                               | * Apellido Paterno               | Apellido Materno                            | Menú 🕄           |                             | ŀ        |
|              |                 |                       | 1505050505                             | Alvarado                         | Dos                                         |                  |                             |          |
|              |                 | EN<br>GENERO PE       | * Primer Nombre                        | Segundo Nombre                   | Celular                                     |                  |                             | ı        |
|              |                 | GENERO PE             | Daniela                                | Segundo Nombre                   | Celular                                     | ACCION           |                             |          |
|              |                 | Femenino pa           | Correo Personal                        | * Correo Ir                      | stitucional                                 | 2× E*            |                             |          |
|              |                 |                       | pato@yahoo.es                          | marco@i                          | tstena.edu.ec                               |                  |                             |          |
|              |                 |                       | Genero                                 | Sexo                             | Foto                                        |                  |                             |          |
|              |                 |                       | Femenino                               | Mujer                            | Examinar No se ha seleccionado r            | ingún archivo.   |                             |          |
|              |                 |                       |                                        |                                  |                                             |                  |                             |          |
|              |                 | Masculino             |                                        |                                  |                                             | 2. Br            |                             |          |
|              |                 |                       |                                        |                                  |                                             | z                |                             | 1        |
|              |                 | Femenino              | ⊘ Guardar S Cancelar                   |                                  |                                             | 2× 12×           |                             | ,        |
|              | ✓ Escribe       | aquí para buscar      | Ħ 🚍 🚾                                  | 💼 🚳 🚖 ڬ 🔯                        | 🖻 🚳 🗖 📑 🦻 🗾                                 | 💽 🧠 📴 🗠 🥵        | (10) ESP 18:10<br>28/9/2022 | ₽        |

Nota: La gráfica representa, la pantalla de actualización de los datos personales del docente

Actualizamos la información y hacemos clic en el botón de guardar.

Gráfico 7. Asignación de responsabilidades al docente

| Decente                     | × .             | +                 |                 |                                                                                                    | - <b>n</b> ×                               |
|-----------------------------|-----------------|-------------------|-----------------|----------------------------------------------------------------------------------------------------|--------------------------------------------|
| Docente                     | ^               | T _               |                 |                                                                                                    |                                            |
| $\leftarrow \rightarrow $ G | (               | ) 🗋 localhost/d   | ashboard/its    | ena/login/administrador/docentes.php 🗘                                                                  | ⊗ ⊻ Ø ≡                                    |
| 💿 Sistema Web para la       | G 💿 Diseño y    | desarrollo de  🕸  | 5.2. Modelo bá  | ico de 💶 Django install. ¿Como 💶 Aprende a Validar For 😝 DeepL Translate - El m 💶 Eliminar Imagen y Rut | >> C Otros marcadores                      |
|                             |                 | IN                | STITU           | TO SUPERIOR TECNOLÓGICO TENA                                                                            | la - Administrador 🛛 👤 🗸                   |
|                             | <b>≜</b> ⇔ Doo  | entes Regi        | strados         | • Nuevo                                                                                                 | <b>179</b>                                 |
|                             |                 |                   |                 | Asignar responsabilidades al docente ×                                                                  |                                            |
|                             | GENERO          | EMAIL<br>PERSONAL | CELULA          | Alvarado Daniela O ESTADO ACCION                                                                        |                                            |
|                             | Femenino        | pato@yahoo.es     | 096750 <i>6</i> | Responsabilidades                                                                                       | 2                                          |
|                             | Masculino       |                   |                 | Activo 2                                                                                                |                                            |
|                             | Femenino        |                   |                 |                                                                                                    |                                            |
| Escribe a                   | aquí para busca | ar                | ⊟i              | 📻 💷 🙃 🍙 🚖 ڬ 🗈 🖻 🖾 🖾 🖉 🖉 🥥 🙁 🔯                                                                           | へ <i>信</i> (引)) ESP 18:13 ロ<br>28/9/2022 ロ |

Nota: La gráfica representa, la ventana para asignar responsabilidades o cargos a los docentes

Selecciono el cargo y hacemos clic en guardar.

Gráfico 8. Pantalla para editar título del docente

| 🍠 Docente                               | ×               | +                 |                      |                           |                                                                                                    |                                    |                    |                     |                   | -          | ٥                | $\times$ |
|-----------------------------------------|-----------------|-------------------|----------------------|---------------------------|----------------------------------------------------------------------------------------------------|------------------------------------|--------------------|---------------------|-------------------|------------|------------------|----------|
| $\leftarrow \  \  \rightarrow \  \   G$ | (               | 🔿 🗋 localhost/da  | ashboard/itstena/    | login/administrador/docer | ntes.php                                                                                                    |                                    |                    |                     | ☆                 | 0.         | Ł 🖸              | =        |
| 🍥 Sistema Web para la                   | a G 💿 Diseño y  | desarrollo de 🐟 6 | 5.2. Modelo básico d | e 💶 Django install. ¿Com  | o 💿 Aprende a V                                                                                                    | ʻalidar For 🍳 DeepL Tr             | anslate - El m 🛛 🚥 | Eliminar Image      | n y Rut           | » 🗅 o      | tros marca       | dores    |
|                                         |                 | IN                | STITUTO              | <b>SUPERIOR</b>           | TECNOL                                                                                                    | ÓGICO TEN                          | Α                  |                     | Daniela - Admi    | inistrador | . 🙁              | î        |
|                                         | 🛓 Doc           | centes Regi       | strados c            | Nuevo                     |                                                                                                    |                                    |                    |                     | Menú 🕄            |            |                  |          |
|                                         | GENERO          | EMAIL<br>PERSONAL | CELULAR              | EMAIL<br>INSTITUCIONAL    | τίτυιο                                                                                                    | CARGOS                             | FOTO               | ESTADO              | ACCION            |            |                  |          |
|                                         | Femenino        | pato@yahoo.es     | 0967506589           | marco@itstena.edu.ec      | + In ceniero en<br>Actualizar<br>computacional<br>• Especialista<br>en redess<br>• Ingeniero<br>• Phd<br>• Magister en<br>eduacion | Rectora     Responsable de     ppp |                    | Activo              | 2                 |            |                  |          |
|                                         | Masculino       |                   |                      |                           |                                                                                                    |                                    | 9                  | Activo              |                   |            |                  |          |
|                                         | Femenino        |                   |                      |                           |                                                                                                    |                                    |                    | Inactivo            | 2/ 2/             |            |                  | ~        |
| Escribe                                 | aquí para busca | ar                | 🛛 🖽 🗧                | . 🖳 💼 🚳                   | 🖻 🗳 🖻                                                                                                    | PS 🕾 🔁 🖻                           | 📁 🥰                | <mark>, </mark> 🤁 🔹 | e. 🔀 ^ <i>(</i> . | ¢ෳ) ESP28  | 18:14<br>/9/2022 | $\Box$   |

Nota: La gráfica representa, la pantalla en donde se seleccionará el título para actualizar

Si queremos atualizar el título hacemos clic en la cruz que se visualiza de color rojo y se muestra el sigueinte formulario.

Gráfico 9. Formulario de registro de título docente

| 🍠 Docente                                       | ×                             | +                 |                 |                                                                                   |                       |                       |                     |                                                                                                    | - 6                       | ×         |
|-------------------------------------------------|-------------------------------|-------------------|-----------------|-----------------------------------------------------------------------------------|-----------------------|-----------------------|---------------------|----------------------------------------------------------------------------------------------------|---------------------------|-----------|
| $\leftarrow \  \  \rightarrow \  \  \mathbf{C}$ | (                             | ) 🗅 localhost/d   | ashboard/itst   | ena/login/administrador/docentes.p                                                | hp                    |                       |                     | ☆                                                                                                    | $\bigtriangledown \pm 0$  | ▶ =       |
| 🌀 Sistema Web para                              | la G 🧿 Diseño y               | desarrollo de 🐟 ( | 5.2. Modelo bás | iico de 💶 Django install. ¿Como 🏾                                                 | Aprende a Validar For | 😫 DeepL Translate - I | El m 💿 Eliminar Ima | gen y Rut                                                                                                    | >> 🗋 Otros m              | arcadores |
|                                                 |                               | IN                | ISTITU          | TO SUPERIOR TE                                                                    | CNOLÓGIC              | OTENA                 |                     | Daniela - Admiı                                                                                                    | nistrador                 | 3-        |
|                                                 | <b>≜</b> ⇔ Doc                | entes Regi        | strado          | Registrar título                                                                  |                       | ×                     |                     | Menú 🕄                                                                                                    |                           |           |
|                                                 |                               |                   |                 | Alvarad                                                                           | o Dos Daniela         |                       |                     |                                                                                                    |                           |           |
|                                                 | GENERO                        | EMAIL<br>PERSONAL | CELULA          | Título<br>Ingeniero En Sistemas Co                                                | Nivel de Formación    | ~                     | o estado            | ACCION                                                                                                    |                           |           |
|                                                 | Femenino                      | pato@yahoo.es     | 0967506         | Institución<br>Universidad Tecnica De A<br>Código de registro senescyt<br>xx32e43 | Año<br>2000           |                       | Activo              | L F                                                                                                    |                           |           |
|                                                 | Masculino                     |                   |                 | Guardar Scancel                                                                   | ar                    |                       | Activo              | 2/ B/                                                                                                    |                           |           |
| Escrib                                          | Femenino<br>e aquí para busca | ar                | Ħ               | 🗖 🕅 💼 🚳 🚞                                                                         | 📦 🔯 💌                 | <b>Z</b> 🕂 <b>S</b>   | Inactivo            | <ul> <li>≥</li> <li>≥</li></ul> | 18:16<br>18) ESP 28/9/202 | 2 🖓       |

Nota: La gráfica representa, la pantalla para registrar los título de los docente

Cambiamos la información y guardamos.

## 3.4. Cargar imágenes en la galería

Gráfico 10. Formulario para subir imágenes

| 🍠 Galeria                           | ×            | +                                   |                                                                                                    |                      | • ×        |
|-------------------------------------|--------------|-------------------------------------|----------------------------------------------------------------------------------------------------|----------------------|------------|
| $\leftarrow \rightarrow \mathbf{C}$ |              | O D localhost/dashboard/its         | tena/login/administrador/galeria.php                                                                    | © ±                  | 0 =        |
| 💿 Sistema Web para la               | G 🧿 Diseñ    | io y desarrollo de 🚸 6.2. Modelo bi | ico de 💶 Django install. ¿Como 💶 Aprende a Validar For 🏟 DeepL Translate - El m 💶 Eliminar Imagen y Rut | >> 🗅 Otros n         | narcadores |
|                                     |              | INSTITU                             | TO SUPERIOR TECNOLÓGICO TENA Daniela - Admir                                                            |                      | 2-         |
|                                     | <b>₽</b> ¢AI | macenar Imágenes/                   | Cargar Imagenes/Fotos × Mena 30                                                                         |                      |            |
|                                     | H.           | Imagenes / Texto Fue                | Ubicación de la Imagen a ser publicado                                                                  |                      |            |
|                                     | 1            |                                     | Encabezado                                                                                              |                      |            |
|                                     | 2            |                                     | Texto<br>Carrera ds                                                                                     |                      |            |
|                                     | 3            |                                     | -11 (ketion) (d) 💽                                                                                      |                      |            |
|                                     | 4            |                                     | -11 (2010)                                                                                              |                      |            |
|                                     | 5            |                                     | noticias 2022-09-11 (Ketive) (d) e                                                                      |                      |            |
| 🛨 🔎 Escribe a                       | aquí para bi | uscar 🖽                             | - 🛅 🛄 🗃 🐵 💼 🙆 🔯 🗷 🖾 🖾 🖾 🖉 🖉 🖉 🖉 🖉 🛸 🧱                                                                   | (18:16) ESP 28/9/202 | 2 🖓        |

Nota: La gráfica representa, la pantalla para cargar imágenes

Aquí cargamos las imágenes que serán utilizados en la aplicación en diferentes secciones, también si deseamos actualizar o eliminar de igual manera lo podemos realizar.

## 3.5. Registro de carrera

Gráfico 11. Formulario para registrar carrera

| Carrera × +                                                   |                                                   |                                                 |                       | – ø ×                         |
|---------------------------------------------------------------|---------------------------------------------------|-------------------------------------------------|-----------------------|-------------------------------|
| $\leftarrow$ $\rightarrow$ C $\bigcirc$ $\bigcirc$ localhost/ | dashboard/itstena/login/administrador/carrera.php | •                                               | 80% 🖒                 | ☺ ⊻ ወ ≡                       |
| 💿 Sistema Web para la G 💿 Diseño y desarrollo de 🚸            | 6.2. Modelo básico de 💶 Django install. ¿Como 🛛   | Aprende a Validar For PeepL Translate - El m    | Eliminar Imagen y Rut | >> 🗅 Otros marcadores         |
|                                                               | Registro de Carrera del ISTTena                   |                                                 | ×                     | Daniela - Administrador 🔹 🗧 🔷 |
| Lo Regist                                                     | Nombre de la carrera                              | Título que otorga                               | Menú 🞲                |                               |
|                                                               | Nombre Carrera                                    | Titulo Otorga                                   |                       |                               |
|                                                               | Duración de la carrera                            | Codigo de registro en CACES                     | ~                     |                               |
| REGISTRO                                                      | Duración de Carrera                               | Codigo Registro CACES                           |                       |                               |
| RPC-                                                          | Objetivo General                                  |                                                 |                       |                               |
| 30-14-<br>No.359-201                                          | Objetivo General                                  | <i>ħ</i>                                        |                       |                               |
|                                                               | Misión                                            | Visión                                          |                       |                               |
|                                                               | Misión de la carrera                              | Visión de la carrera                            |                       |                               |
|                                                               | Logo de la carrera                                | Malla curricular                                |                       |                               |
|                                                               | Examinar) No se ha seleccionado ningún archivo.   | Examinar No se ha seleccionado ningún archivo.> |                       |                               |
|                                                               | Guardar Cancelar                                  |                                                 | ,                     |                               |
| Escribe aquí para buscar                                      | 🗏 🖶 🥅 💼 🎯 💼                                       | ڬ 🗈 🖭 🖾 🗖 🥵                                     | - 🕞 💿 📼 🔛             | へ <i>(</i> 4. 4)) ESP 18:19 ロ |

Nota: La gráfica representa, la pantalla para registrar la información de las carreras del Instituto

De igual forma en este formulario llenamos los datos de la carrera, una vez llenada damos clic en el boton de guardar.

### 3.6. Cargar Archivos

Gráfico 12. Formulario para subir archivos

| 🗩 Registro de documentos 🛛 🗡 🕂         |             |                               |                                    |                          |            |                  |                     | -                 | 0            | $\times$ |
|----------------------------------------|-------------|-------------------------------|------------------------------------|--------------------------|------------|------------------|---------------------|-------------------|--------------|----------|
| $\leftarrow \rightarrow \circ$         | 🗅 local     | host/dashboard/itstena/log    |                                    | 80% 🟠                    | ▽ ±        | Ø                | =                   |                   |              |          |
| 💿 Sistema Web para la G 💿 Diseño y des | sarrollo de | . 🚸 6.2. Modelo básico de     | . 💶 Django install. ¿Como 💶 Ap     | orende a Validar For     | 😫 DeepL Tr | anslate - El m 💶 | Eliminar Imagen y R | ut >> 🗅 Oti       | os marca     | adores   |
|                                        |             | - 2                           | •                                  |                          |            |                  |                     |                   |              |          |
|                                        | 20Ing       |                               | Menú 🔞                             |                          |            |                  |                     |                   |              |          |
|                                        | # N         | ombre documentos              | Ingresar documentos                |                          | ×          | Archivo          | Acción              |                   |              |          |
|                                        | 1 54        | olicitud de Tercera Matricula | Dependencias                       |                          |            | D                |                     |                   |              |          |
|                                        | 2           |                               | Nombre de Archivo                  |                          |            | 2                |                     |                   |              |          |
|                                        | 4           |                               | Cargar Archivo                     | cclonado ningún archivo. |            |                  |                     |                   |              |          |
|                                        | 5 g         | ula epi                       | Examinar) No se ha seleccionado ni |                          |            |                  |                     |                   |              |          |
|                                        | 6 b:        | ase concurso                  | 🥥 Guardar 💿 Cancelar               |                          |            | 2                | 8                   |                   |              |          |
|                                        | 7 ລາ        | ruda memoria PPP              |                                    |                          |            | æ                | 8                   |                   |              |          |
|                                        | 8 A         | nexo1                         | Practicas                          | 202                      | 2-09-25    | 8                | 8                   |                   |              |          |
|                                        |             |                               |                                    |                          |            |                  |                     |                   |              |          |
| 📰 🔎 Escribe aquí para buscar           |             | 🛱 🧮                           | 🚾 💼 🚳 💼 실                          | ioi 🖪 🔀                  | Σ 🖲        | 📁 🧠 📘            | <mark>n 💽 💌</mark>  | 14 Cm 40 ESP 28/9 | ≿20<br>/2022 | $\Box$   |

Nota: La gráfica representa, la pantalla para cargar las imágenes que van a ser utilizados en la página web.

Aquí podemos cargar todos los documentos que se visualizara en la página web, una vez seleccionado el archivo y llenado los campos, damos clic en guardar.

## 3.7. Registro de Unidad Institucional

Gráfico 13. Formulario para registrar datos de las Unidades

| 📨 Reg  | istro Unidades |            | × +                                                                           |                     |                      |                        |                       |                            |                |                 | -         | ø                  | $\times$ |
|--------|----------------|------------|-------------------------------------------------------------------------------|---------------------|----------------------|------------------------|-----------------------|----------------------------|----------------|-----------------|-----------|--------------------|----------|
| ~      | → C            |            | 0 0                                                                           | localhost/dashboa   | rd/itstena/login/adm | inistrador/unidades.pł | ιp                    |                            |                | \$              |           | ± 0                | ) =      |
| 💿 Sist | ema Web para   | la G 🧿 🛙   | Diseño y desar                                                                | rollo de 🚸 6.2. Mod | elo básico de 😐 Dj   | ango install. ¿Como 🧧  | Aprende a Validar For | 😫 DeepL Translate - El m   | 😐 Eliminar Ima | igen y Rut      | » 🗅       | Otros mar          | cadores  |
|        |                |            |                                                                               | Registrar Unida     | ides                 |                        |                       |                            | ×              | Daniela - Admir | istrador  | -                  | - ^      |
|        |                | 20         | Regist<br>Objetivo G<br>Normar y r<br>profesiona<br>estudiante<br>durante y c | Seleccione la       | Unidad a registrar   | ik.<br>In              | Objetivos Específicos | (Cada Obj. finalizar con p | ~<br>          | Acción          |           |                    |          |
|        | ,₽ Escribe     | e aquí par | a buscar                                                                      |                     | II 📻 🗺               | 💼 🛞 💼                  | 🔌 ioi 📧 🔀             | <b>Z 😤 🗐 4</b>             | 8 🔽 💽          | ·**. 🔀 ^ @      | 10) ESP _ | 18:22<br>:8/9/2022 | ₽        |

Nota: La gráfica representa, la pantalla para registrar la información de las Unidades

Aquí llenamos todos los datos de las diferentes unidades existentes en el Instituto Superior Tecnológico Tena, llenamos y damos clic en guardar.

## 3.8. Registro de Usuarios

Gráfico 14. Formulario de registro usuarios

| 🗾 Usuarios                                                                                                    |           | × +           |                 |                   |              |            |                |        |      |          |            |             |                    | -                  | o ×        |
|----------------------------------------------------------------------------------------------------|-----------|---------------|-----------------|-------------------|--------------|------------|----------------|--------|------|----------|------------|-------------|--------------------|--------------------|------------|
| $\leftarrow \rightarrow C$                                                                                                    |           | 🔿 🗅 localhost | /dashboard/itst | ena/login/admi    | nistrador/us | uarios.php |                |        |      |          |            | វ           |                    | ⊘ ⊻                | 0 =        |
| 💿 Sistema Web para la G 💿 Diseño y desarrollo de 🕸 6.2. Modelo básico de 💶 Django install. ¿Como 💶 Aprende a Validar For 🍳 DeepL Translate - El m |           |               |                 |                   |              |            |                |        |      | - El m 🚺 | Eliminar I | lmagen y Ru | ıt                 | >> 🗅 Otros         | marcadores |
|                                                                                                    |           | l. I          | NSTITU          | TO SUF            | PERIO        | R TEC      | NOLÓG          | ilco t | ENA  |          |            |             |                    |                    | 8-         |
|                                                                                                    | 20        | Usuarios Reg  | istrados        | Registrar U       | suario       |            |                |        | ×    |          |            |             | Menú 🕄             |                    |            |
|                                                                                                    |           |               |                 | Nombres           |              |            | Correo electro | inico  |      |          |            |             |                    |                    |            |
|                                                                                                    | #         |               | CORRI           | Nombres           |              |            | Correo         |        |      | E        |            |             | ACCIONES           |                    |            |
|                                                                                                    |           | Daniela       | daniela         | Nombre de         | usuario      |            | Rol            |        | _    |          | Activo     |             | 2/ 🗊               |                    |            |
|                                                                                                    |           | Daniela       | daniela         | Patricio          | -            |            | Administrac    | lor    | ~    |          | Activo     |             | 2/ 🗊               |                    |            |
|                                                                                                    |           | Patricio      | mmmr            | •••••             | •••••        |            | Nombres        | iseria |      |          | Inactivo   |             | 2/ 🗊               |                    |            |
|                                                                                                    |           |               |                 |                   |              |            | -              |        |      |          |            |             |                    |                    |            |
|                                                                                                    |           |               |                 | 🥑 Guar            | dar 🛛 😣      | Cancelar   |                |        |      |          |            |             |                    |                    |            |
|                                                                                                    |           |               |                 |                   |              |            |                |        |      |          |            |             |                    |                    |            |
|                                                                                                    |           |               |                 |                   |              |            |                |        |      |          |            |             |                    |                    |            |
| Escribe                                                                                                    | aquí para | buscar        | Ħ               | <b>—</b> <u>—</u> | <b>i</b> @   |            | ) (O: Ps       | 🖾 🔀    | P3 👂 | 4        | <b>,</b> 0 |             | 🔀 ^ <i>(</i> e d)) | ESP 18:2<br>28/9/2 | 222 🖓      |

Nota: La gráfica representa, la pantalla para crear usuarios

Si deseamos crear usuario, aquí lo podemos hacer, dando clic en el botón nuevo,

llenamos el formulario y damos clic en botón guardar.